# Mes organisations professionnelles

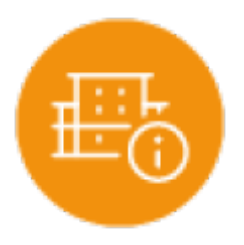

## **Objectif du module**

Ce module permet de recenser l'ensemble des organisations (entreprise, associations, collectivités locales ou territoriales) que vous avez rencontré au cours de votre parcours de formation. Ce module vous aide aussi dans la recherche d'un lieu d'accueil de PFMP en facilitant le suivi des démarches réalisées.

Vous pourrez dans ce module :

- Lister les organisations professionnelles de votre parcours en formation
- Assurer le suivi des démarches de recherche de lieu d'accueil pour vos PFMP
- Visualiser une synthèse de toutes ces actions

**Attention:** Les organisations fictives utilisées en formation peuvent être renseignées lors de la saisie du compte-rendu.

### Liste de mes organisations professionnelles

Vous pouvez créer autant de fiches que d'organisations professionnelles rencontrées en PFMP. Le formulaire est organisé en 5 pages pour vous guider dans l'élaboration de la fiche détaillée présentant l'organisation.

- Les informations générales
- Le(s) service(s)
- La géolocalisation
- Les ressources associées
- Les réseaux sociaux (Facebook, Pinterest, Twitter, Instagram, etc.)
- L'organigramme

#### ► Informations générales

Vous renseignez les informations générales de l'organisation 🕛

- Raison sociale / Dénomination / Nom de l'organisation
- Coordonnées : adresse, code postal, ville et téléphone
- Structure juridique : SARL, EURL, SAS, SASU, etc.
- N° Siret / Code NAF ou APE / N° TVA intracommunautaire
- Domaine d'activité : activité principale et secondaire éventuellement

Vous devez préciser les conditions de sélection de cette organisation

- Nature de l'organisation (champs obligatoirement renseigné). La sélection multiple est possible. Une même organisation peut concerner une PFMP, une activité événementielles et/ou le Chef d'Oeuvre.
- Degré d'autonomie dans la recherche. Cette sélection est un indicateur supplémentaire qui doit tendre vers une totale autonomie dans votre recherche de stage surtout en terminale.

Vous devez saisir **obligatoirement le(s) service(s)** pour permettre l'enregistrement des données

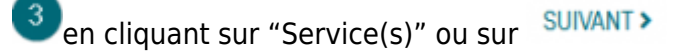

| Création d'une organisation pro                       | fessionnelle                                                                                                    |         |
|-------------------------------------------------------|----------------------------------------------------------------------------------------------------|---------|
| ← RETOUR À LA LISTE DES ORGANISATIONS                 | Informations générales                                                                                               |         |
| Informations générales                                |                                                                                                    |         |
| Service(s) (3)                                        | Raison asciale / Nom de l'organisation (obligatoire) LABAROQUE SARL                                                  |         |
| Géolocalisation de l'organisation                     | Adresse / Code postal / Ville     Numéro de téléphone     Toute de créon - Saint Quentin de Baron     D5.57.24.55.66 |         |
| Ressources associées                                  | Structure juridiqueSARL                                                                                              |         |
| Réseaux sociaux                                       | N° SIRET / code APE/NAF / n° TVA intracommunautaire<br>SIRET 890 261 100 00063 - TVA FR56 890 261 100 - NAF 43.91A   |         |
| Organigramme de l'organisation                        | Domaine d'activité<br>CHARPENTIER                                                                                    |         |
| O Enregistrer                                         | Nature de l'organisation :                                                                                           |         |
| C Enregistrer puis exporter<br>Enregistrer et quitter | PFMP (obligatoire) Chef d'oeuvre (obligatoire) Activités professionnelles évènementielles (obligatoire)              |         |
|                                                       | Degré d'autonomie dans la recherche de cette organisation :                                                          |         |
| ENREGISTRER                                           | C En autonomie (l'ai trouvé tout seul) 🔘 Aidé par un enseignant 🚫 Aidé par ma famille, mes connaissances             |         |
|                                                       | 1/6                                                                                                    | CLIDANT |

Attention: Pensez à enregistrer régulièrement votre saisie

### Service(s)

Vous renseignez les différents services dans lesquels vous avez travaillé 🕘. Il est possible d'être

affecté(e) dans plusieurs services au cours d'une même PFMP 💿

La vignette relative au "Service" peut être 🌀

• modifiée en l'éditant,

Ordetion dura exercise tion profession alle

- copiée en la dupliquant,
- supprimée.

| creation d'une organisation profession |                                                                                                    |           |
|----------------------------------------|----------------------------------------------------------------------------------------------------|-----------|
| ← RETOUR À LA LISTE DES ORGANISATIONS  | Service(s)                                                                                                    |           |
| Informations générales                 | 6                                                                                                    |           |
| Service(s) 4                           | Cet espace te permet de collecter le nom des différents services pour lesquels tu as mené des activités professionnelles.                                                                                                    |           |
| Géolocalisation de l'organisation      |                                                                                                    |           |
| Ressources associées                   | Nom du service : Gestion     Nom du service : Accueil       Période : 01/03/2021 - 26/03/2021     Période : 03/02/2020 - 23/02/2020                                                                                                    |           |
| Réseaux sociaux                        | Nom du tuteur / responsable : Virginie         Nom du tuteur / responsable : Marjory           MARLONY         PAULIN         P           Exerction du tuteur / responsable :         Exerction du tuteur / responsable : Marjory         P |           |
| Organigramme de l'organisation         | Gestionnaire administrative                                                                                                    |           |
| Enregistrer                            | < PRÉCÉDENT 2/6                                                                                                    | SUIVANT > |
| C Enregistrer et quitter               |                                                                                                    |           |

La création ou l'édition de la fiche du "Service" permet d'apporter des renseignements utiles 🌖

- Nom du service
- Période
- Nom du tuteur ou du responsable du service
- Fonction du tuteur ou du responsable du service

| Édition du service                                                               | ×                                                                                                    |
|----------------------------------------------------------------------------------|----------------------------------------------------------------------------------------------------|
| Nom du service<br>Gestion<br>Nom du tuteur ou du responsable<br>Virginie MARLONY | Période<br>01/03/2021 - 26/03/2021<br>Fonction du tuteur ou du responsable<br>Gestionnaire administrative |
|                                                                                  | VALIDER FERMER                                                                                            |

#### Géolocalisation

Vous renseignez l'adresse de l'organisation dans la barre de recherche pour la localiser l'organisation sur la carte.

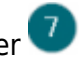

Il est aussi possible de zoomer sur la carte puis de positionner manuellement le pointeur à l'aide de la souris à l'endroit souhaité.

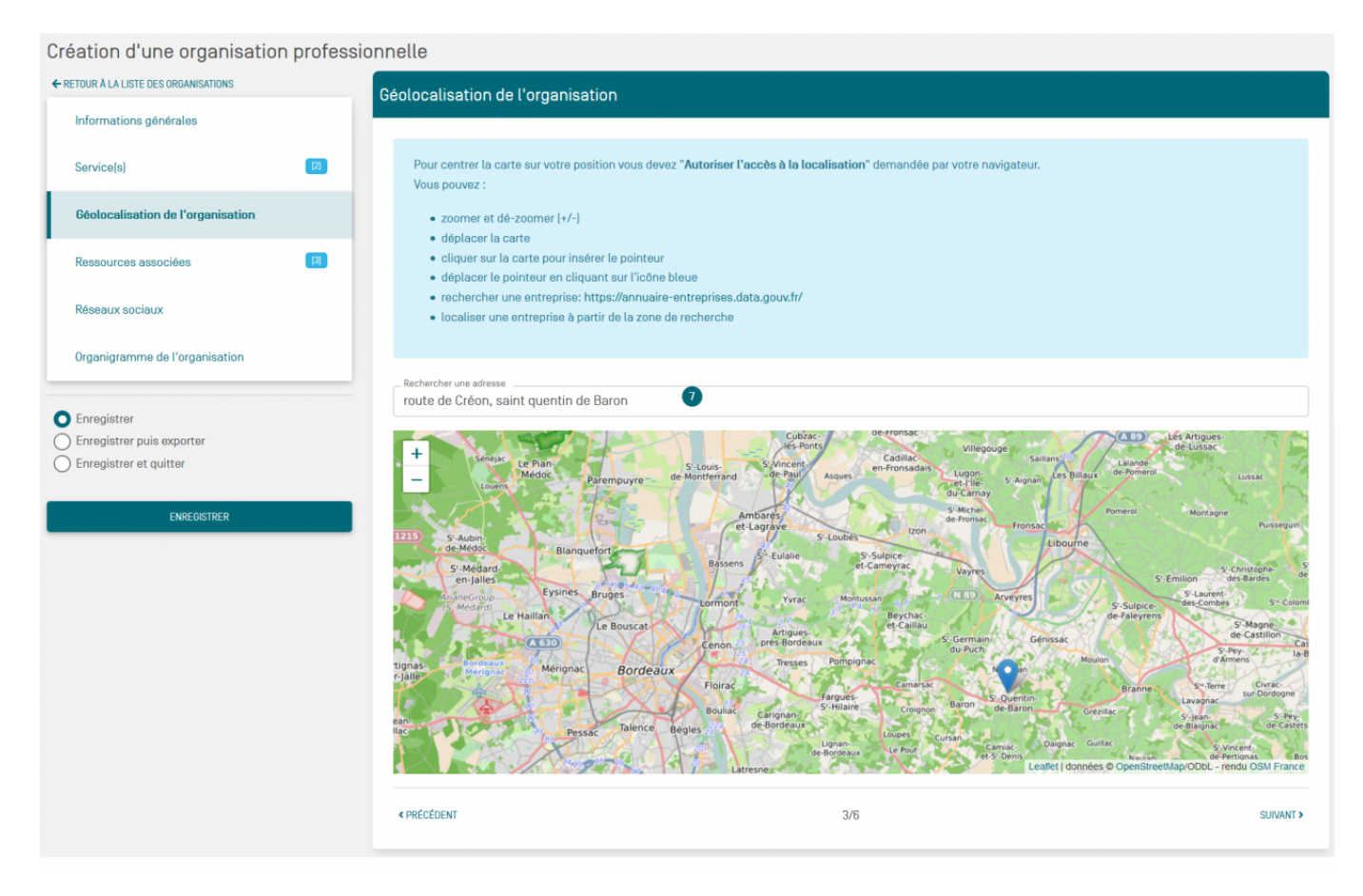

### Ressources associées

Vous accédez à votre espace de stockage personnel 🖲 pour y déposer les ressources liées à l'organisation. Nous vous conseillons vivement de créer un dossier par organisation.

- Sélectionner par une coche le(s) fichier(s) ou le(s) lien(s) à associer à votre organisation
- <sup>[3]</sup> Visualiser du compteur (**[3]** fichiers sélectionnés)
- Enregistrer la sélection des fichiers

Création d'une organisation professionnelle

| ← RETOUR À LA LISTE DES ORGANISATIONS |     | Ressources associées            |                      |     |                            |
|---------------------------------------|-----|---------------------------------|----------------------|-----|----------------------------|
| Informations générales                |     | Quota                           | Taille fichier Max : | 2Mo |                            |
| Service(s)                            | [2] | :                               |                      |     | dossier un lien un fichier |
| Géolocalisation de l'organisation     |     | 8 > Labaroque SARL              |                      |     |                            |
| Ressources associées                  | 3   | PNG PDF                         |                      |     |                            |
| Réseaux sociaux                       |     | maardin maardin maardin maardin |                      |     |                            |
| Organigramme de l'organisation        |     | < PRÉCÉDENT                     | 4/6                  |     | SUIVANT >                  |

Attention: Pensez à enregistrer régulièrement votre saisie

#### Réseaux sociaux

Les organisations sont de plus en plus présentes sur les réseaux sociaux <sup>(9)</sup>. Vous pouvez ajouter cette présence dans la fiche de votre organisation.

Il suffit de saisir un titre, de copier/coller l'URL du réseau social puis de valider votre saisie. Ce lien

s'affiche sur la vignette de votre organisation .10

- Twitter
- Facebook
- Instagram
- Linkedin
- Pinterest

Le lien créé vers un réseau social peut être modifié en cliquant sur [Éditer] ou visualisé en ouvrant la page web ou supprimé. Il suffit de passer la souris sur le lien correspondant pour avoir accès à ces options.

| Création d'une organisation pro                                    | ofessionnelle                                                                                                    |        |
|--------------------------------------------------------------------|----------------------------------------------------------------------------------------------------|--------|
| ← RETOUR À LA LISTE DES ORGANISATIONS                              | Réseaux sociaux                                                                                                    |        |
| Informations générales                                             |                                                                                                    |        |
| Service(s)                                                         | Cet espace te permet de collecter les liens de la présence en ligne de l'organisation.<br>Ajoute le lien vers les pages des réseaux sociaux de l'organisation[Linkedin, Twitter, Facebook, Instagram] |        |
| Géolocalisation de l'organisation                                  | ▲ Vous êtes responsable des liens que vous associez à votre organisation. Nous ne garantissons pas l'accès ou le fonctionnement des liens proposés.                                                   |        |
| Ressources associées Réseaux sociaux                               | Titre ou desciption du lien Facebook URL du lien https://www.facebook.com/labarroqueouvragesbois                                                                                                    |        |
| Organigramme de l'organisation                                     | Instragram PEDITER OUVRIR SUPPRIMER                                                                                                    |        |
| Enregistrer<br>Enregistrer puis exporter<br>Enregistrer et quitter | < PRÉCÉDENT 5/6 SUI                                                                                                    | WANT > |
| ENREGISTRER                                                        | LABAROQUE SARL   route de créon - Saint Quentin de Baron   Visualiser la géolocalisation de l'organisation   Tel : 05.57.24.55.66                                                                     |        |

Attention: Le lien vers le site de l'entreprise s'ajoute dans les [Ressources associées]

#### ► Organigramme de l'organisation

Vous pouvez construire l'organigramme complet ou simplifié sans oublier de vous positionner dans la structure.

Vous accédez par un clic-droit au menu contextuel 🔍. Ce menu permet d'agir sur l'étiquette :

- Ajouter d'un élément "Enfant" 🔱
- Modifier en mode "Éditer" 🚺
- Supprimer l'étiquette

Mes organisations professionnelles

| COTO I éducation                             |                                                                                                    | 💄 Ryan AMIEL 🛛 🛽 Déconnexion |
|----------------------------------------------|----------------------------------------------------------------------------------------------------|------------------------------|
| A Ma présentation Mes activités professionne | Contenu de l'élément ×                                                                                                    |                              |
| Création d'une organisation profes           | Gestion - Virginie MARLONY 12                                                                                                    |                              |
| ← RETOUR À LA LISTE DES ORGANISATIONS        |                                                                                                    |                              |
| Informations générales                       | ANNULER VALIDER                                                                                                    |                              |
| Service(s)                                   | Faites un clique droit sur une étiquette pour afficher le menu des actions. Glissez-déposez les étiquettes pour réorganiser votre organigram | ne Annuler                   |
| Géolocalisation de l'organisation            | Paul et Pierre LABAROUE                                                                                                    |                              |
| Ressources associées                         | Charpente Cestion - Virginio MARI.0                                                                                                    | Menuiseries   Chef de ch     |
| Réseaux sociaux                              | 3 Courteurs 6 Charpentiers M0/ Stagiaire /<br>✓ Editer 13                                                                                    | ers BOIS 2 Menuisiers ALU    |
| Organigramme de l'organisation               | 👕 Supprimer cet élément                                                                                                    |                              |
| C Enregistrer                                |                                                                                                    |                              |
| Enregistrer puis exporter                    |                                                                                                    |                              |
| C Enregistrer et quitter                     | < PRÉCÉDENT 6/6                                                                                                    |                              |

#### ► Vue d'ensemble - Liste de mes organisations professionnelles

La liste de vos organisations s'affiche sous forme d'une vignette <sup>3</sup>. La couleur fait référence à la nature de votre implication dans l'organisation **PFMP**, **Chefd'oeuvreou Activités professionnelles** 

Le menu contextuel 🕕 donne accès à la :

- Modification en mode "Éditer"
- Suppression
- Création d'un compte-rendu de PFMP lié à cette organisation \* Impression de la fiche de l'organisation (format Word ou Libreoffice)

| Organisations professionnelles                                                                                    |                                                                                                    |
|----------------------------------------------------------------------------------------------------|----------------------------------------------------------------------------------------------------|
| Liste de mes organisations professionnelles                                                                       | Liste de mes organisations professionnelles                                                                                                    |
| Recherche de mes lieux de PFMP                                                                                    | Cet espace te permet de collecter les fiches détaillées des organisations professionnelles que tu rencontres dans ton parcours de formation [Chef d'œuvre / PFMP / etc].                                                                          |
| Synthèse des PFMP                                                                                                 |                                                                                                    |
| PFMP Chef d'oeuvre Activités professionnelles évènementielles + crétre UNE NOLVELLE ORIGANISATION PROFESSIONNELLE | 3       LABARROQUE SARL         route de créon - Saint Quentin de Baron         Visualiser la géolocalisation de l'organisation         Tel: 05.57.24.55.88             Imprimer L'organisation             Imprimer L'organisation (Format Word) |
|                                                                                                    | Imprimer l'organisation (Format Libre-Office)      Supprimer cette organisation                                                                                                    |
|                                                                                                    | Pare Brise Expert<br>ZI La Ballastière - 33450 Libourne<br>Visualiser la géolocalisation de l'organisation<br>Tet : 05.58.45.85.99                                                                                                    |

### Navigation et enregistrements

Menu contextuel pour accéder rapidement aux informations de l'organisation

Zone d'enregistrement des informations

- [Enregistrer]
- [Enregistrer puis exporter] pour récupérer les données saisies des organisations
- [Enregistrer et quitter] la "création d'une organisation professionnelle"

Accès à la fiche précédente ou suivante - Indication de la position page 2/6

Création d'une organisation professionnelle

| ← RETOUR À LA LISTE DES ORGANISATIONS                      | Environite)                                                                   |                                                                |                                                                                                    |
|------------------------------------------------------------|-------------------------------------------------------------------------------|----------------------------------------------------------------|----------------------------------------------------------------------------------------------------|
| Informations générales                                     |                                                                               |                                                                |                                                                                                    |
| Service[s]                                                 | Cet appace in permet de collector la mon des s<br>activités policasionnalias. | Mineria amilan par lengaris ta armeni den                      | # saturate and a second second s |
| Géolocalisation de l'organisation                          |                                                                               |                                                                |                                                                                                    |
| Ressources associées                                       | Residence forte                                                               | Renderander forsal                                             |                                                                                                    |
| Réseaux sociaux                                            | Marin durindener Prinspersondelle (Mrijerte<br>menis (mr)                     | Reaso das indexes // comparementation - Reas(191)<br>1980-1980 |                                                                                                    |
| Organigramme de l'organisation                             | Franchise dis turnes l'empresable<br>Gestionnaire administrative              | Resetter-Actuation Programmable Accust                         |                                                                                                    |
| O Enregistrer                                              | < PRÉCÉDENT                                                                   | 2/6                                                            | SUIVANT >                                                                                                    |
| Enregistrer puls exporter     2     Enregistrer et quitter |                                                                               |                                                                |                                                                                                    |
| Ŭ                                                          |                                                                               | 6                                                              |                                                                                                    |
| ENREGISTRER                                                |                                                                               |                                                                |                                                                                                    |

#### Recherche de mes lieux de PFMP

Cet espace vous permet de suivre vos recherches de lieux d'accueil pour vos PFMP. Il suffit d'ajouter

Uune nouvelle recherche correspondant à une organisation que vous avez sollicitée ou que vous allez solliciter.

| Organisations professionnelles              |                                                                                                    |                                                                                                    |                                                       |
|---------------------------------------------|----------------------------------------------------------------------------------------------------|----------------------------------------------------------------------------------------------------|-------------------------------------------------------|
| Liste de mes organisations professionnelles | Recherche de mes lieux de PFMP                                                                                                    |                                                                                                    |                                                       |
| Recherche de mes lieux de PFMP              | Cet espace te nermet de suivre tes recherches d'or                                                                                                    | ranisations d'accueil nour tes PEMP. <b>Créer une</b>                                                                                                    | 0                                                     |
| Synthèse des PFMP                           | carte pour chacune des organisations que tu as o                                                                                                    | contacté.                                                                                                    | + AJOUTER UNE NOUVELLE RECHERCHE                      |
|                                             | Secteur : mairie - secrétariat médical -<br>informatique<br>Nom de l'organisation : Mairie<br>Adresse de l'organisation : 192 route de<br>Saint Quentin - 33420 Génissac<br>Contact :<br>Personne à contacter : Rémi GOURRIERE<br>Tel : 05.53.24.55.89<br>Email : mairie.secretariat@genissac33.fr | Secteur : secrétariat médical - information<br>- Immobilier<br>Non de l'organisation : Cabinet<br>ophtalmologique Hubert & Joberty<br>Adresse de l'organisation : 5 Avenue Tour,<br>- 33500 Libourne<br><u>Contact :</u><br>Personne à contacter : Flore MARQUEZ<br>Tel : 5.27.55.53.66<br>Ernail : secretariat@ophtalmohubert.fr | 6<br>diter cette recherche<br>pprimer cette recherche |

#### Il convient de saisir :

- <sup>(2)</sup> Le secteur ou le domaine d'activité qui vous intéresse,
- 🕙 Le nom de l'organisation et ses coordonnées,
- 🕙 La personne à contacter pour le suivi avec ses coordonnées,
- S Les informations concernant le suivi : prise de contact ou pas, méthode de contact (CV et LM, entretien, déplacement dans la structure) et rubrique "autre" pour renseigner toutes vos démarches complémentaires.

<sup>6</sup> Une fois la carte validée, il est possible de la modifier en accédant par un clic-droit au menu contextuel

| Création d'une nouvelle recherche d'organisation                                                                                                    | ×                                   |
|----------------------------------------------------------------------------------------------------|-------------------------------------|
| Secteur ou domaine qui m'intéresse<br>mairie - secrétariat médical - informatique2                                                                                                    |                                     |
| Nom de l'organisation à contacter (obligatoire)                                                                                                    |                                     |
| Adresse / Code postal / Ville (obligatoire) 3<br>192 route de Saint Quentin - 33420 Génissac                                                                                                    |                                     |
| Personne à contacter dans l'organisation<br>Rémi GOURRIERE                                                                                                    |                                     |
| Numéro de téléphone de la personne à contacter                                                                                                    | Courriel de la personne à contacter |
| Contact pris avec l'organisation : Oui On                                                                                                    |                                     |
| Méthodes de contact :                                                                                                    |                                     |
| Image: CV et LM envoyés       Entretien téléphonique / visio       Image: Déplacement dans l'organisation       5         Autre(s) démarche(s)       Image: CV et LM envoyés       Image: CV et LM envoyés       5 |                                     |
| RDV mercredi 21/09/21 à 14h                                                                                                    |                                     |
|                                                                                                    | VALIDER FERMER                      |
|                                                                                                    |                                     |
|                                                                                                    |                                     |

Attention: Pensez à valider votre saisie

#### Synthèse des PFMP

Cette synthèse vous permet de collecter les informations dont vous avez besoin pour alimenter et/ou mettre à jour votre CV et votre lettre de motivation LM. Vous pourrez prendre appui sur cet historique.

|                                             | Synthèse des PEMP       |                 |                            |                                                |
|---------------------------------------------|-------------------------|-----------------|----------------------------|------------------------------------------------|
| Liare de mes organisacions professionnelles | Synthese des Frime      |                 |                            |                                                |
| Recherche de mes lieux de PFMP              | Période                 | Organisation    | Service                    | Tuteur                                         |
| Synthèse des PFMP                           | 01/03/2021 - 26/03/2021 | LABAROQUE SARL  | Gestion                    | Virginie MARLONY [Gestionnaire administrative] |
|                                             | 03/02/2020 - 23/02/2020 | LABAROQUE SARL  | Accueil                    | Marjory PAULIN (Accueil)                       |
|                                             | 01/06/2021 - 13/06/2021 | Sous-préfecture | Service des cartes grises  | Claire MONTEIL [Cheffe de service]             |
|                                             | 14/06/2021 - 03/07/2021 | Sous-préfecture | Service Permis de conduire | Sébastien MONDIN (Chef de service)             |